## eCatalog Service

# **User Manual**

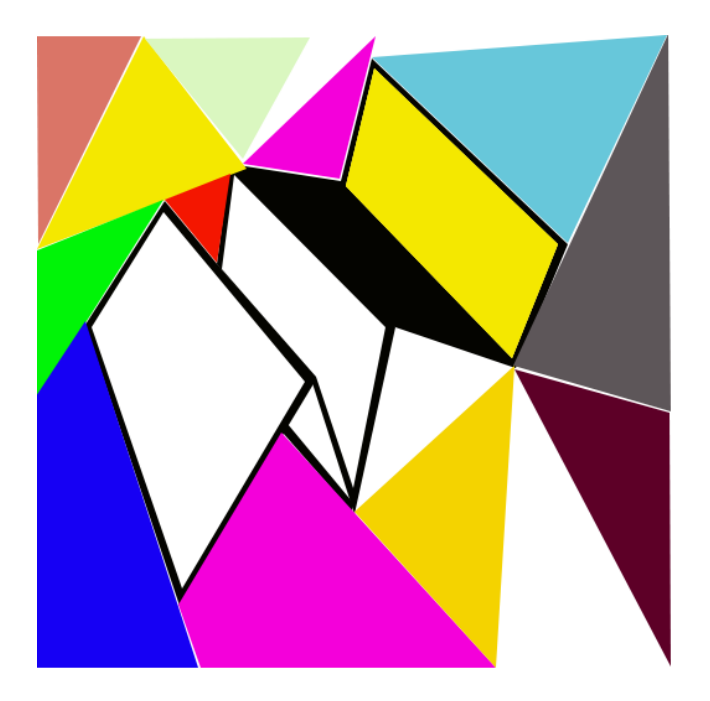

## Introduction

Thank you for your interest to our e-catalog service.

e-Catalog service is a App-based advertisement program designed by CCL Software Co. Ltd. The objective of this service is to provide a fully customizable, low cost solution to companies who are looking for a dedicated iPhone/iPad App to promote their products to the end-customers.

As the population of using iPhone/iPad is expanding very quickly, it would be a very good idea to design an App for your company and to show your product catalogue to the end-customers. How to do? In the old days, you may require to find an App design house, passing the product information to her, merging the materials into the App, submitting the App to the iTune store, waiting for one or two weeks for the App approval...etc. The procedure is time consuming and costly. In case, if you want to update the catalogue content, you may require to pass the new information to the software house, and the above procedure will be going through once again and again... This is not a desirable way to meet your target.

e-Catalog service is a self-service catalog making solution to you. Once we, CCL Software Co. Limited, receive your subscription order, we will immediately prepare a e-catalog compliant App body to the iTune store. The App body will include some very basic information as listed below:

- 1. Your App name
- 2. The App icon (iPhone 57x57 pixel, iPad – 72 x 72 pixel, PNG format)

The App approval process will take about 1 to 2 weeks. Within this period, you can start to submit the catalogue content to the e-catalog service website based on the account and password provided after the service subscription. Meanwhile, you will require to use the e-catalogHD (iPad) or e-catalog (iPhone) App as a tool to verify your content design.

The e-catalog App setup will be described as below:

- 1. Open the e-catalogHD or e-catalog App
- 2. Select the SETUP page

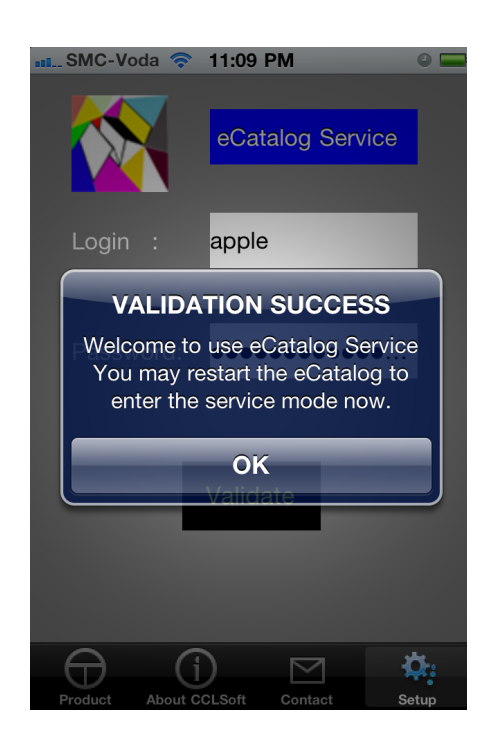

- 3. Enter the login name
- 4. Enter the password
- 5. Select the [Validate] button

The Validation Success message box will come out if the account information is correct. Let's restart the App and it will enter the e-catalog service mode for your account.

\*NOTE: the App body submitted to the Apple iTune store will be the same as the display shown in the e-catalog service mode except that the setup tab will be removed, the App icon will be changed to the customer App icon and the App name will be changed to the customer assigned App name.

### e-Catalog Service Server

Hurray! you can enter the e-catalog service now.

Let's use your computer to access the following URL:

http://www.cclsoft.com.hk/ecatalog/login.html

|                                                                                                    | talag CCI Saftwara Ca I | Limited           |                     |   |
|----------------------------------------------------------------------------------------------------|-------------------------|-------------------|---------------------|---|
| ecar                                                                                                    | alog CCL Software Co. 1 | childen (         | Or Coogle           |   |
| Control in the second second s | ula Vahaal Caasla Mans  | YeuTube Wikingdia | News (1503) = Benul |   |
| and the seconder Analyst Estimates Google and Ap                                                                                                    | spie rando: Google maps | тойтиве инкреина  | News (1502) + Popul |   |
|                                                                                                    | eCatalog System         | m                 |                     |   |
|                                                                                                    | •••                     |                   |                     |   |
| Logir                                                                                                    | n                       |                   |                     |   |
| Pass                                                                                                    | sword                   |                   |                     |   |
|                                                                                                    | (Login)                 |                   |                     |   |
|                                                                                                    |                         |                   |                     |   |
| Copyright (c) CCL Software Co. Ltd. All rights reserved.                                                                                                    |                         |                   |                     |   |
|                                                                                                    |                         |                   |                     |   |
|                                                                                                    |                         |                   |                     |   |
|                                                                                                    |                         |                   |                     |   |
|                                                                                                    |                         |                   |                     |   |
|                                                                                                    |                         |                   |                     |   |
|                                                                                                    |                         |                   |                     |   |
|                                                                                                    |                         |                   |                     |   |
|                                                                                                    |                         |                   |                     |   |
|                                                                                                    |                         |                   |                     |   |
|                                                                                                    |                         |                   |                     |   |
|                                                                                                    |                         |                   |                     |   |
|                                                                                                    |                         |                   |                     |   |
|                                                                                                    |                         |                   |                     |   |
|                                                                                                    |                         |                   |                     |   |
|                                                                                                    |                         |                   |                     |   |
|                                                                                                    |                         |                   |                     |   |
|                                                                                                    |                         |                   |                     |   |
|                                                                                                    |                         |                   |                     |   |
|                                                                                                    |                         |                   |                     | 1 |
|                                                                                                    |                         |                   |                     |   |
|                                                                                                    |                         |                   |                     |   |
|                                                                                                    |                         |                   |                     |   |
|                                                                                                    |                         |                   |                     |   |
|                                                                                                    |                         |                   |                     |   |
|                                                                                                    |                         |                   |                     |   |
|                                                                                                    |                         |                   |                     |   |
|                                                                                                    |                         |                   |                     |   |
|                                                                                                    |                         |                   |                     |   |

Use the same e-catalog service account and password to login to the e-catalog system. (as Fig.1)

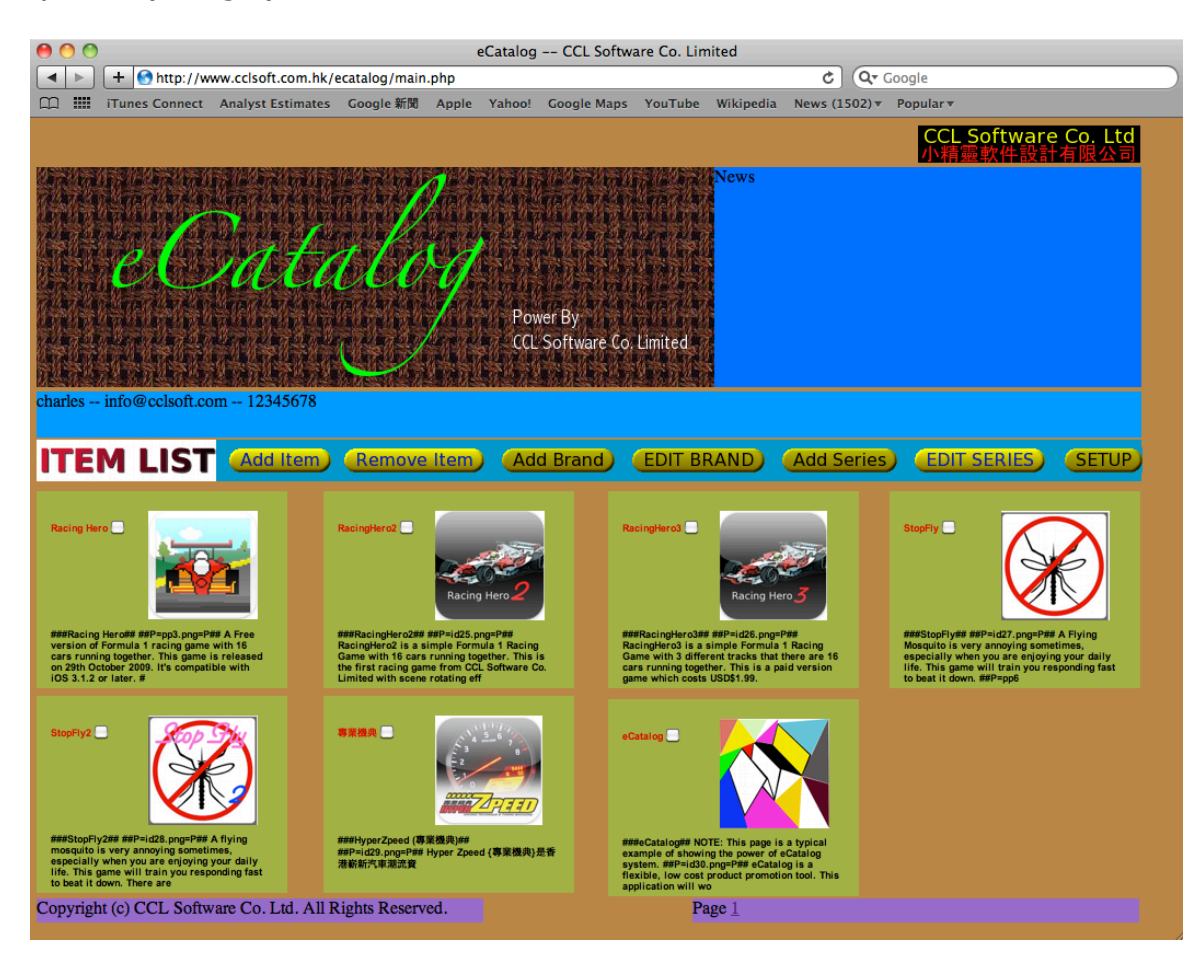

Fig.1 --- e-Catalog service screen

The e-catalog service webpage will include the following section:

- 1. Functional Bar
  - a. Add Item
  - b. Remove Item
  - c. Add Brand
  - d. Edit Brand
  - e. Add Series
  - f. Edit Series
  - g. Setup
- 2. Item Display (8 items for each page)

## **Brand-Series and Item**

e-catalog service is based on Brand-Series-Item architecture to categorize the products. In order to insert items to your e-catalogue, you do need to follow this concept.

#### Create your Brand

You can create your Brand(s) by clicking the [Add Brand] button. The Add Brand screen will be shown as below: (Fig.2)

| 000                                   |                     |               | eCatalo           | g CCL Softw        | are Co. Lim | ited      |                      |                      |                     |
|---------------------------------------|---------------------|---------------|-------------------|--------------------|-------------|-----------|----------------------|----------------------|---------------------|
| I + Shttp://w                         | ww.cclsoft.com.hk/e | catalog/addb  | rand.php          |                    |             |           | ¢ (Q7 (              | Google               |                     |
| iTunes Connect                        | Analyst Estimates   | Google 新聞     | Apple Yahoo       | Google Maps        | YouTube     | Wikipedia | News (1503) <b>v</b> | Popular 🔻            |                     |
|                                       |                     |               |                   |                    |             |           |                      | CCL Softwa<br>小精靈軟件設 | re Co. Ltd<br>計有限公司 |
|                                       |                     | and the       | 2-2-2             |                    |             |           |                      |                      |                     |
| LE LE LE LY CE                        |                     |               |                   |                    |             |           |                      |                      |                     |
| <u> </u>                              | ATA                 | tlo           | 9                 |                    |             |           |                      |                      |                     |
| CALL DEPART                           | <b>新闻会</b> 在台湾      | 國行動           | Po                | ower By            |             |           |                      |                      |                     |
|                                       |                     | $\bigcirc$    | CC CC             | L Software Co.     | Limited     |           |                      |                      |                     |
| charles info@cclsoft.co               | om 12345678         |               | ie heth se thie h | ste in Massiliae M | 5: 12.U.S.W |           |                      |                      |                     |
| Brand Name                            |                     |               |                   |                    |             |           |                      |                      |                     |
| Brand Description                     |                     | _             |                   |                    |             |           |                      |                      |                     |
| Brand Logo Photo<br>(160x100 or less) | Choose File no fi   | le selected   |                   |                    |             |           |                      |                      |                     |
| (,                                    | Submit              |               |                   |                    |             |           |                      |                      |                     |
|                                       |                     |               |                   |                    |             |           |                      |                      |                     |
|                                       |                     |               |                   |                    |             |           |                      |                      |                     |
|                                       |                     |               |                   |                    |             |           |                      |                      |                     |
|                                       |                     |               |                   |                    |             |           |                      |                      |                     |
|                                       |                     |               |                   |                    |             |           |                      |                      |                     |
|                                       |                     |               |                   |                    |             |           |                      |                      |                     |
|                                       |                     |               |                   |                    |             |           |                      |                      |                     |
| Copyright (c) CCL Softw               | are Co. Ltd. All R  | ights Reserve | ed.               |                    |             |           |                      |                      |                     |

Fig.2 – Add Brand

You will be required to input a few things. They are the Brand Name, Brand Description and the Brand Logo. The brand logo will be the picture shown in the brand display screen (fig 3)

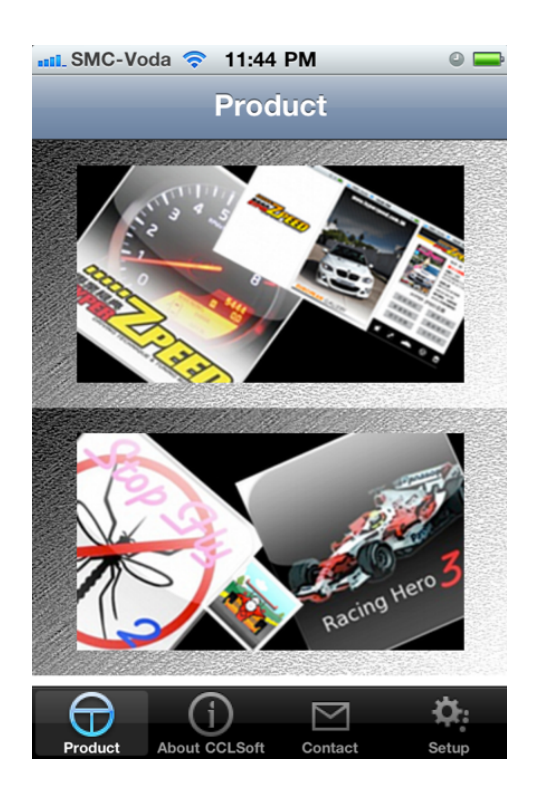

Fig.3 – Brand Logo Display screen in App Body

For each addition of a brand, the Brand Logo display will divide the screen appropriately to fit for the size and the number of the logo(s). (*Ver 1.1 of e-catalog will support table view*)

#### Edit Brand

If you want to edit or remove the Brand created, you can click the [Edit Brand] button to enter the Brand edit page (fig.4)

Remove Brand

Tick the checkbox of the Brand, then press [Remove] button.

Edit Brand

Directly Select the Brand name. e.g. select the Game Series. (Fig.5) You can change the Brand name, Brand Description and re-upload the Brand Logo.

|                                                                                                    | eCatalog CCL Software Co. Limited                                                                                                    |
|----------------------------------------------------------------------------------------------------|----------------------------------------------------------------------------------------------------|
| Http://                                                                                                    | /www.ccisoft.com.hk/ecatalog/editbrand.php C Qr Google                                                                                                    |
| La ini Trailes Connet                                                                                                    | cc Analyst Estimates Google wijki Apple Tanoo: Google waps Tourtube Wikipedia News (1903/* Popular*                                                                                                    |
|                                                                                                    | CCL Software Co. Ltd<br>小精霉軟件設計有限公司                                                                                                    |
| 的学校学科学校学校学                                                                                                    |                                                                                                    |
| and some and                                                                                                    | DEALER AND A RETTER CREATE A                                                                                                    |
| 1.48:0-50/                                                                                                    |                                                                                                    |
| D D                                                                                                    | ENTRY AND A CONTRACT OF A CONTRACT OF A CONTRACT                                                                                                    |
|                                                                                                    | <u>ZA A GA SA A GA SA ANA A</u> KANANANANANANANA                                                                                                    |
| also to also                                                                                                    |                                                                                                    |
|                                                                                                    | COurse by                                                                                                    |
|                                                                                                    | ecc sortware co. chineed                                                                                                    |
| 用些有些无关系和是有是                                                                                                    |                                                                                                    |
| charles info@cclsoft                                                                                                    | .com 12345678                                                                                                    |
|                                                                                                    |                                                                                                    |
| SELECT                                                                                                    | iante Series                                                                                                    |
| BRAND                                                                                                    | MADE SOLES                                                                                                    |
| Edit                                                                                                    | nove                                                                                                    |
|                                                                                                    |                                                                                                    |
|                                                                                                    |                                                                                                    |
|                                                                                                    |                                                                                                    |
|                                                                                                    |                                                                                                    |
|                                                                                                    |                                                                                                    |
|                                                                                                    |                                                                                                    |
|                                                                                                    |                                                                                                    |
|                                                                                                    |                                                                                                    |
|                                                                                                    |                                                                                                    |
|                                                                                                    |                                                                                                    |
|                                                                                                    |                                                                                                    |
|                                                                                                    |                                                                                                    |
|                                                                                                    |                                                                                                    |
|                                                                                                    |                                                                                                    |
|                                                                                                    |                                                                                                    |
| Copyright (c) CCL So                                                                                                    | ftware Co. Ltd. All Rights Reserved.                                                                                                    |
|                                                                                                    |                                                                                                    |
|                                                                                                    | t Duran d                                                                                                    |
| ig.4 – Edi                                                                                                    | t Brand                                                                                                    |
| ig.4 – Edi                                                                                                    | eCatalog CCL Software Co. Limited                                                                                                    |
| ig.4 – Edi                                                                                                    | cCatalog CCL Software Co. Limited //www.cclsoft.com.hk/ecatalog/editbrand2.php?brand_id=15 C Q- Google                                                                                                    |
| ig.4 – Edi                                                                                                    | eCatalog CCL Software Co. Limited<br>/www.cclsoft.com.hk/ecatalog/editbrand2.php?brand_id=15 C Qr Google<br>tt Analyst Estimates Google 新闻 Apple Yahoo! Google Maps YouTube Wikipedia News(1503) v Popular v                                                                                                    |
| Fig.4 – Edi                                                                                                    | t Brand<br>eCatalog CCL Software Co. Limited<br>/www.cclsoft.com.hk/ecatalog/editbrand2.php?brand_id=15 C Q Google<br>/www.cclsoft.com.hk/ecatalog/editbrand2.php?brand_id=15 C Q Google<br>/www.cclsoft.com.hk/ecatalog/editbrand2.php?brand_id=15 C Q Q Google<br>/www.cclsoft.com.hk/ecatalog/editbrand2.php?brand_id=15 C Q Q Google<br>/www.cclsoft.com.hk/ecatalog/editbrand2.php?brand_id=15 C Q Q Google<br>/www.cclsoft.com.hk/ecatalog/editbrand2.php?brand_id=15 C Q Q Google<br>/www.cclsoft.com.hk/ecatalog/editbrand2.php?brand_id=15 C Q Q Google<br>/www.cclsoft.com.hk/ecatalog/editbrand2.php?brand_id=15 C Q Q Google<br>/www.cclsoft.com.hk/ecatalog/editbrand2.php?brand_id=15 C Q Q Q Q Q Q Q Q Q Q Q Q Q Q Q Q Q Q                                                                                                    |
| ig.4 – Edi                                                                                                    | eCatalog CCL Software Co. Limited<br>/www.cclsoft.com.hk/ecatalog/editbrand2.php?brand_id=15                                                                                                    |
| ig.4 – Edi                                                                                                    | t Brand<br>eCatalog CCL Software Co. Limited<br>/www.cclsoft.com.hk/ecatalog/editbrand.2.php?brand_jd=15                                                                                                    |
| ig.4 – Edi                                                                                                    | t Brand<br>eCatalog CCL Software Co. Limited<br>/www.ccisoft.com.hk/ecatalog/editbrand.2.php?brand_id=15                                                                                                    |
| ig.4 – Edi                                                                                                    | t Brand<br>eCatalog CCL Software Co. Limited<br>/www.ccisoft.com.hk/ecatalog/editbrand.ld=15                                                                                                    |
| ig.4 – Edi                                                                                                    | t Brand<br>eCatalog CCL Software Co. Limited<br>/www.cclsoft.com.hk/ecatalog/editbrand2.php?brand_id=15 و ح- Cocogle<br>// Analyst Estimates Coogle #M Apple Yahool Google Maps YouTube Wikipedia News (1503)* Popular*<br>CCL Software Co. Ltd                                                                                                    |
|                                                                                                    | t Brand<br>eCatalog CCL Software Co. Limited<br>/www.cclsoft.com.hk/ecatalog/editbrand2.php?brand_id=15 © @. Google<br>// Analyst Estimates Google Mill Apple Yahool Google Maps YouTube Wikipedia News(1503)* Popular*<br>CCL Software Co. Ltd<br>// CCL Software Co. Ltd                                                                                                    |
| ig.4 – Edi                                                                                                    | t Brand<br>eCatalog CCL Software Co. Limited<br>/www.cclsoft.com.hk/ecatalog/editbrand.2.php?brand_ld=15 © @ Coogle<br>// Analyst Estimates Coogle Mid Apple Yahool Coogle Maps YouTube Wikipedia News (1503)* Popular*<br>CCL Software Co. Ltd<br>COL Software Co. Ltd<br>Dever But                                                                                                    |
| Fig.4 – Edi                                                                                                    | eCatalog CCL Software Co. Limited<br>/www.cclsoft.com.hk/ecatalog/editbrand.2.php?brand_id=15 © © Google<br>// Analyst Estimates Google Mill Apple Yahool Google Maps YouTube Wikipedia News (1503)* Popular*<br>CCL Software Co. Limited<br>// Power By<br>CCL Software Co. Limited                                                                                                    |
| ig.4 – Edi                                                                                                    | t Brand<br>eCatalog CCL Software Co. Limited<br>www.cclsoft.com.hk/ecatalog/editbrand2.php?brand_id=15 © © Google<br>t analyst Estimates Google #M Apple Vahool Google Maps YouTube Wikipedia News (1503)* Popular×<br>CCL Software Co. Limited<br>Power By<br>CCL Software Co. Limited                                                                                                    |
| ig.4 – Edi                                                                                                    | t Brand<br>eCatalog CCL Software Co. Limited<br>/www.cclsoft.com.hk/ecatalog/editbrand2.php?brand_id=15 © @ Coogle<br>// Analyst Estimates @ Coogle Mill Apple Yahool @ Coogle Maps YouTube Wikipedia News (1503)* Popular×<br>CCL Software Co. Limited<br>Power By<br>CfL Software Co. Limited                                                                                                    |
| ig.4 – Edi<br>+ http://<br>Tunes Connect<br>                                                                                                    | t Brand<br>ecatalog CCL Software Co. Limited<br>www.cclsoft.com.hk/ecatalog/editbrand2.php?brand_ld=15 © @ Coogle<br>t analyst Estimates Coogle Mild Apple Yahool Google Maps YouTube Wikipedia News (1503)* Popular×<br>CCL Software Co. Limited<br>Power By<br>CCL Software Co. Limited<br>com - 12345678                                                                                                    |
| Fig.4 – Edi                                                                                                    | t Brand<br>ecatalog CCL Software Co. Limited<br>www.cclsoft.com.hk/ecatalog/editbrand.2.php?brand_ld=15 © @ Google<br>t analyst Estimates Google FirM Apple Yahool Google Maps YouTube Wikipedia News (1503)* Popula*<br>CCL Software Co. Limited<br>Power By:<br>CCL Software Co. Limited<br>com - 12345678                                                                                                    |
| Fig.4 — Edi<br>+ http://<br>I III Funes Connect<br>Frances - info@cclsoft<br>Brand Name                                                                                                    | t Brand<br>ecatalog - CCL Software Co. Limited<br>www.cclsoft.com.hk/ecatalog/editbrand.2.php?brand_ld=15 © @ Google<br>t Analyst Estimates Coogle Mild Apple Yahool Coogle Maps YouTube Wikipedia News (1503) * Popular<br>CCL Software Co. Limited<br>Power By:<br>CCL Software Co. Limited<br>com - 12345578                                                                                                    |
| ig.4 – Edi<br>+ http://<br>trunes connect<br>trunes connect<br>trunes                                     | t Brand<br>ecatalog - C.CL Software C.o. Limited<br>www.cClsoft.com.hk/ecatalog/editbrand_2.php?brand_id=15 © © Coogle<br>t analyst Estimate © coogle Mill Apple Yahoo © coogle Maps YouTube Wikipedia News (1503) Popular<br>CCL Software C.O. Limited<br>Power By<br>CCL Software C.o. Limited<br>com - 12345678                                                                                                    |
| ig.4 — Edi<br>i H there://<br>i H there://<br>i H | t Brand<br>ecatalog CCL Software Co. Limited<br>www.cclsoft.com.hk/ecatalog/editbrand2.php?brand_id=15 © @ Coogle<br>t Analyst Estimates Google Mill Apple Yahoo Google Maps YouTube Wikipedia News (1503)* Popular<br>CCL Software Co. Limited<br>Power By<br>CCL Software Co. Limited<br>com - 12345678<br>Game<br>Game<br>Game Series                                                                                                    |
| ig.4 — Edi<br>i Http://<br>iii i Tunes Connect<br>i Tunes Connect<br>i tunes Connect<br>i tunes Conne                                                    | t Brand<br>recatalog - CCL Software Co. Limited<br>reww.cclsoft.com.hk/ecatalog/editbrand.2.php?brand_ld=1 © @ Coogle<br>re ranajyst Estimates Coogle Mill Apple Yahool Coogle Maps YouTube Wikipedia News (1503)* Popular<br>CCL Software Co. Limited<br>Power By:<br>CCL Software Co. Limited<br>Corr - 12345078                                                                                                    |
| ig.4 – Edi                                                                                                    | t Brand<br><u>ecatog - CCL Software Co. Limited</u><br><u>www.cclsoft.com.hk/ecatalog/editbrand.2.php?brand_ld=15</u> <u>© @ Google</u><br><u>t</u> analyst Estimates <u>Coogle Fild</u> <u>Apple Yahoo Google Maps YouTube Wikipedia News (1503) * Popular</u><br><u>CCL Software Co. Limited</u><br><u>CCL Software Co. Limited</u><br><u>CCL Software Co. Limited</u><br><u>CCL Software Co. Limited</u>                                                                                                    |
| ig.4 – Edi                                                                                                    | t Brand<br><pre>ecatalog - C.C. Software C.o. Limited<br/>// analyst Estimate @ oogle #M @ pol @ Yaho@ @ oogle Mag @ You Uw @ Wikipedi @ New (Sto3) @ Popular<br/>CL_Software C.O. Limited<br/>// Power By<br/>CCL Software C.o. Limited<br/>// Power By<br/>CCL Software C.o. Limited<br/>// Power By<br/>// CL Software C.o. Limited<br/>// Power By<br/>// Power By<br/>// Power By<br/>// CL Software C.o. Limited<br/>// Power By<br/>// Power By</pre> |
| ig.4 – Edi                                                                                                    | t Brand<br><pre>ecatalog = CCL Software Co. Limited<br/>/* nalyst Estimate @ cogle #if @ app @ Yaho@ Gogle Maps @ You'ube @ Wikipedia @ wess (1503) @ Popular)</pre> CCL Software Co. Limited<br>/* Power By:<br>CCL Software Co. Limited /* CCL Software Co. Limited /*                                                                                                    |
| ig.4 – Edi                                                                                                    | t Brand<br>recatog - CCL Software Co. Limited<br>Amay Science - Sogie Hill Apple Yahoo Google Maps You Tube Wikipedia News (1503) Popular<br>CCL Software Co. Limited<br>Power By<br>CCL Software Co. Limited<br>CCL Software Co. Limited<br>CCL Software Co. Limited<br>CCL Software Co. Limited                                                                                                    |
| ig.4 — Edi<br>ig.4 — Edi<br>ig.4 — Edi<br>ig.4 — http://<br>ig.a = http://<br>ig.a = htt                                    | t Brand                                                                                                    |
| Fig. 4 — Edi                                                                                                    | t Brand<br>readeg - CCL Software Co. Limited<br>readeg - CCL Software Co. Limited<br>readeg - CCL Software Co. Limited<br>readeg - CCL Software Co. Limited<br>Power By.<br>CCL Software Co. Limited<br>CCL Software Co. Limited<br>CCL Software CO. Limited<br>CCL Software Co. Limited<br>CCL Software CO. Limited<br>CCL Software CO. Limited<br>CCL Software CO. Limited<br>CCL Software CO. Limited<br>CCL Software CO. Limited<br>CCL Software CO. Limited<br>CCL Software CO. Limited<br>CCL Software CO. Limited<br>CCL Software CO. Limited<br>CCL Software CO. Limited<br>CCL Software CO. Limited<br>CCL Software CO. Limited<br>CCL Software CO. Limited<br>CCL Software CO. Limited<br>CCL Software C                                                                                                    |
| Fig. 4 — Edi                                                                                                    | t Brand                                                                                                    |
| Fig.4 — Edi                                                                                                    |                                                                                                    |
| Fig.4 — Edi                                                                                                    | t Brand                                                                                                    |
| Fig. 4 — Edi                                                                                                    | t Brand                                                                                                    |
| Fig. 4 — Edi                                                                                                    | t Decondended de la decondende de la decondende de la deconde de la deco                                                                                                    |
| Fig.4 — Edi                                                                                                    | t Decondended de la decondende de la decondende de la deconde de la deconde deconde de la deconde de la deconde de la deconde de la deconde de                                                                                                    |
| ig.4 — Edi<br>i + http://<br>iii Tunes Connect<br>i info@cclsoft<br>hartes info@cclsoft<br>Brand Name<br>Brand Description<br>Brand Logo Photo                                                                                                    |                                                                                                    |
| ig.4 — Edi                                                                                                    | t alog - CLOSoftware Co. Limited<br>Ten and set Costing of edition and 2, paper and the origination of the origination of the ori                                                                                                    |

Fig.5 – Edit Game Series Brand

### Create Your Series

After creating the Brand, you can now create the series for the Brand by clicking the [Add Series] button in the main page (fig.6)

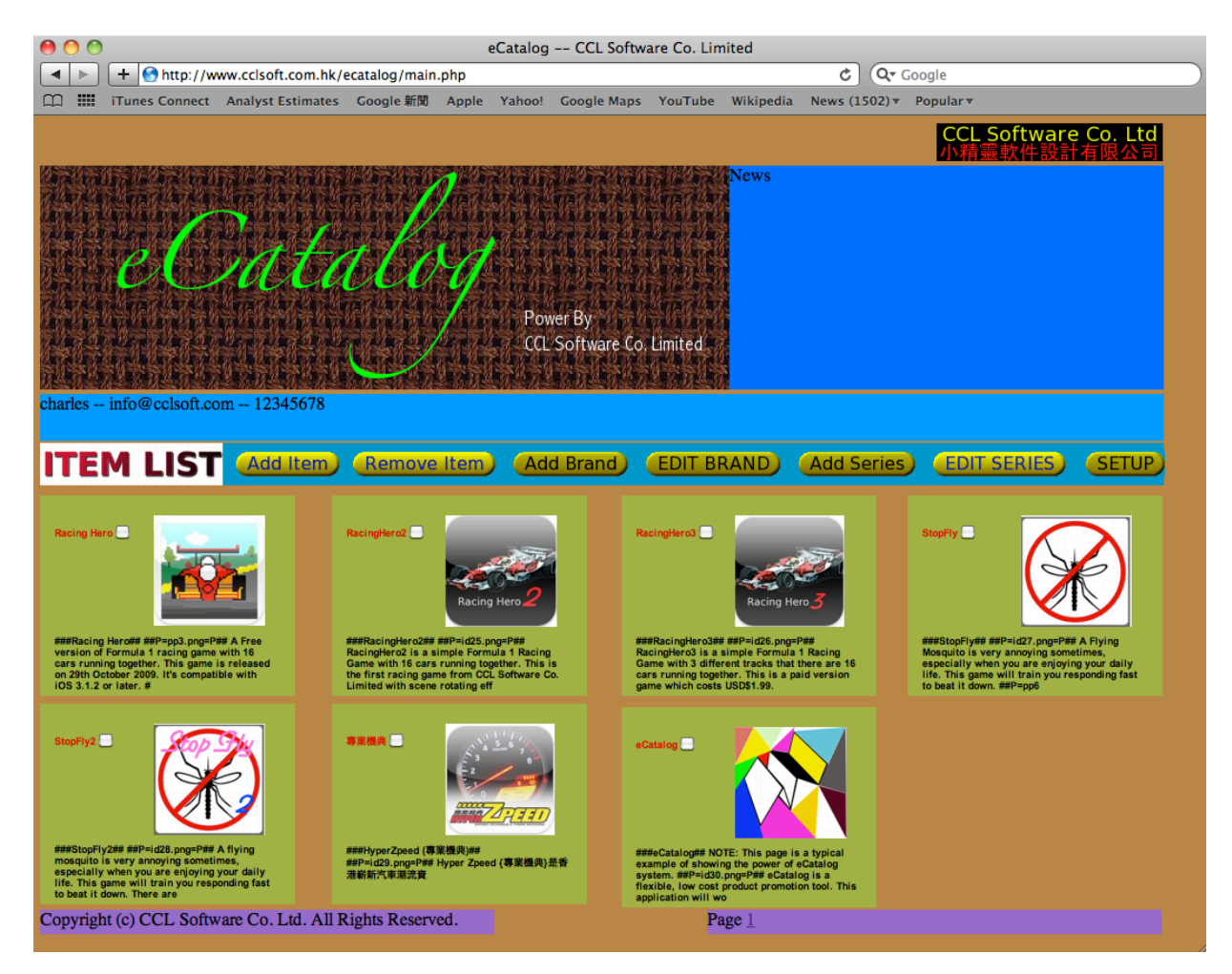

#### Fig.6 – Add Series

After clicking the [Add Series] button, the Add Series page will be shown (Fig.7). You will be required to input the following:

- 1. Series Name
- 2. Series Description
- 3. Under Brand

The Series will be the list shown after you selecting the Brand in the e-catalog App. (Fig. 7a)

#### e-Catalog Service User Manual V1.0

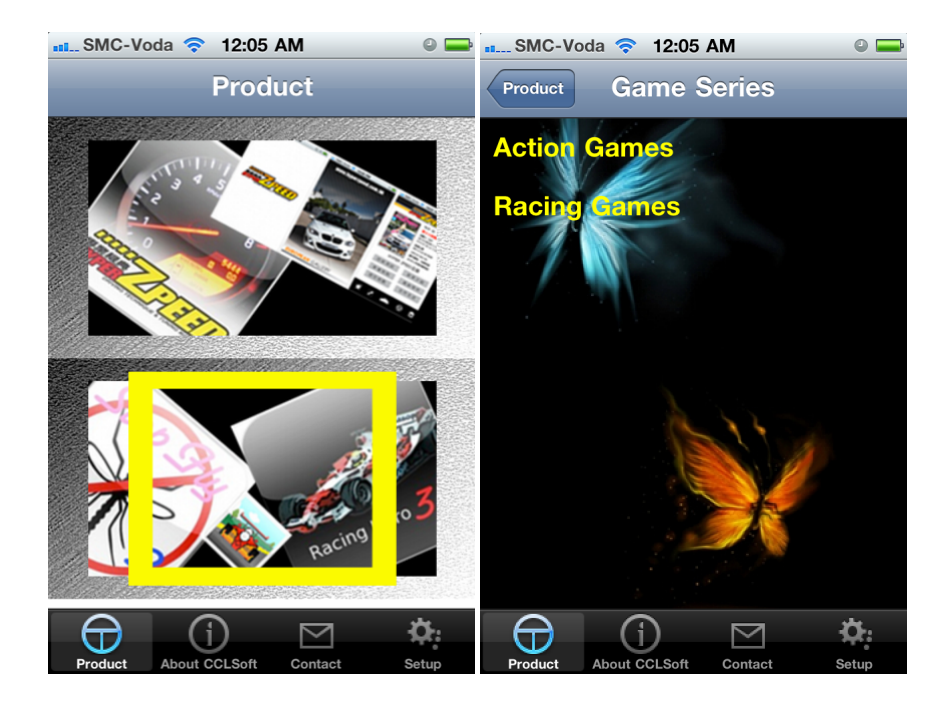

Fig. 7a – App Series Display

| 00                                   |                           |                      | eCatalog CCL Softw   | ware Co. Limited  |                      |                                     |   |
|--------------------------------------|---------------------------|----------------------|----------------------|-------------------|----------------------|-------------------------------------|---|
| ► + <hr/>                            | ttp://www.cclsoft.com.hk/ | ecatalog/addseries.p | hp                   |                   | ৫ িশ                 | Google                              |   |
| 🕮 🎹 iTunes Co                        | onnect Analyst Estimates  | Google 新聞 Apple      | e Yahoo! Google Maps | YouTube Wikipedia | News (1503) <b>*</b> | Popular <b>v</b>                    |   |
|                                      |                           |                      |                      |                   |                      | CCL Software Co. Ltd<br>小精靈軟件設計有限公司 |   |
|                                      | Cati                      | ilog                 | Power By             | And and Andrews   |                      |                                     |   |
|                                      |                           |                      | CCL SOTWARE CO       | ) CIAILEO         |                      |                                     |   |
| charles info@cc                      | lsoft.com 12345678        |                      |                      |                   |                      |                                     |   |
| Series Name<br>Series<br>Description |                           | <u>^</u>             |                      |                   |                      |                                     |   |
| Under Brand                          | NO BRAND                  |                      |                      |                   |                      |                                     |   |
|                                      |                           |                      |                      |                   |                      |                                     |   |
|                                      |                           |                      |                      |                   |                      |                                     |   |
|                                      |                           |                      |                      |                   |                      |                                     |   |
|                                      |                           |                      |                      |                   |                      |                                     |   |
|                                      |                           |                      |                      |                   |                      |                                     |   |
|                                      |                           |                      |                      |                   |                      |                                     |   |
| Copyright (c) CCI                    | Software Co. Ltd. All I   | Rights Reserved.     |                      |                   |                      |                                     | _ |

Fig.7 – Add Series Screen

NOTE: The e-catalog series display is set to transparent mode. The series display will be shown on top of the wallpaper.

#### Edit Series

If you want to edit or remove the Series created, you can click the [Edit Series] button to enter the Series edit page (fig.8)

| 00                                          | eCatalo               | ig CCL Software Co. Lii       | mited                 |                                     |
|---------------------------------------------|-----------------------|-------------------------------|-----------------------|-------------------------------------|
| + http://www.cclsoft.com.hk/eca             | talog/editseries.php  |                               | ୯ (ବ                  | Google                              |
| III iTunes Connect Analyst Estimates        | ioogle 新聞 Apple Yahoo | el Google Maps YouTube        | Wikipedia News (1504) | r Popular <del>v</del>              |
|                                             |                       |                               |                       | CCL Software Co. Ltd<br>小精靈軟件設計有限公司 |
| · · · · · · · · · · · · · · · · · · ·       | 1                     |                               |                       |                                     |
|                                             |                       | 学们们学们学校学们们学<br>1999年11号名学校学校1 |                       |                                     |
| e ata                                       | Ind.                  | 学们和学校学校学校和学<br>中学学校学校学会社      |                       |                                     |
|                                             | vy                    |                               |                       |                                     |
|                                             | Po                    | ower By                       |                       |                                     |
|                                             |                       |                               |                       |                                     |
| charles info@cclsoft.com 12345678           |                       |                               |                       |                                     |
|                                             |                       |                               |                       |                                     |
| SELECT<br>BRAND Game Series                 |                       |                               |                       |                                     |
| Select                                      |                       |                               |                       |                                     |
|                                             |                       |                               |                       |                                     |
|                                             |                       |                               |                       |                                     |
|                                             |                       |                               |                       |                                     |
|                                             |                       |                               |                       |                                     |
|                                             |                       |                               |                       |                                     |
|                                             |                       |                               |                       |                                     |
|                                             |                       |                               |                       |                                     |
|                                             |                       |                               |                       |                                     |
|                                             |                       |                               |                       |                                     |
|                                             |                       |                               |                       |                                     |
| Copyright (c) CCL Software Co. Ltd. All Rig | hts Reserved.         |                               |                       |                                     |

Fig 8 – Edit Series Page

You need to select the Brand related to the Series that you want to edit and then click [Select] button. The Series list page will be shown (Fig.9)

| 0 0              | eCatalog                                                                                                    |
|------------------|----------------------------------------------------------------------------------------------------|
| ▲ ▶ + 😚          | http://www.cclsoft.com.hk/ecatalog/editseries2.php C Qr Google                                                 |
| 🕮 🇰 iTunes       | Connect Analyst Estimates Google新聞 Apple Yahoo! Google Maps YouTube Wikipedia News (1504)▼ Popular▼            |
|                  | CCL Software Co. Ltd<br>小精靈軟件設計有限公司                                                                            |
|                  | na mang sa sa mang sa sa mang sa sa mang sa sa mang sa sa mang sa sa na sa sa sa sa sa sa sa sa sa sa sa sa sa |
| AN ASSA          |                                                                                                    |
|                  |                                                                                                    |
|                  | Power By                                                                                                    |
|                  | CCL Software Co. Limited                                                                                       |
| charles info@c   | velsoft.com – 12345678                                                                                         |
| SELECT           | Racing Games                                                                                                   |
| SERIES           | Action Games                                                                                                   |
| Edit             | Remove                                                                                                    |
|                  |                                                                                                    |
|                  |                                                                                                    |
|                  |                                                                                                    |
|                  |                                                                                                    |
|                  |                                                                                                    |
|                  |                                                                                                    |
|                  |                                                                                                    |
|                  |                                                                                                    |
|                  |                                                                                                    |
|                  |                                                                                                    |
|                  |                                                                                                    |
|                  |                                                                                                    |
|                  |                                                                                                    |
| Copyright (c) CO | CL Software Co. Ltd. All Rights Reserved.                                                                      |

Fig.9 – Series List

You can delete the series by selecting the checkbox of the series and then click [Remove] button. If you want to edit the series, just select the Series checkbox and then clicking the [Edit] button. (Fig.10)

| Trans Cornect Analyst Estimates Google KIM Apple Vahool Google Maps YouTube Wikipedia News (1504)* Popular*     CCL Software Co.Ltd         CCL Software Co.Ltd         Power By         CCL Software Co.Ltmted.         artes - info@ cclsoft.com - 12345078         artes - info@ cclsoft.com - 12345078         cdbmt         Reving Games         reving Games         reving         reving |                |                                       |                     |                |               |            | ITEM PROCI   | ESS     |           |           |       |           |                |                 |           |
|----------------------------------------------------------------------------------------------------|----------------|---------------------------------------|---------------------|----------------|---------------|------------|--------------|---------|-----------|-----------|-------|-----------|----------------|-----------------|-----------|
| Image:       Itames Connect       Analyst Estimates       Google END       Apple       Yahool       Google Maps       YouTube       Wikipedia       News (1504)*       Popular*         Image:       Image: <td< td=""><td></td><td>- 🕙 http://w</td><td>ww.cclsoft.com.hk/e</td><td>ecatalog/edits</td><td>eriesproc</td><td>ess.php</td><td></td><td></td><td></td><td>¢ (</td><td>Q- G</td><td>oogle</td><td></td><td></td><td></td></td<>                                                                                                    |                | - 🕙 http://w                          | ww.cclsoft.com.hk/e | ecatalog/edits | eriesproc     | ess.php    |              |         |           | ¢ (       | Q- G  | oogle     |                |                 |           |
| Acting Games<br>Summer                                                                                                    | Ш 🎹 іт         | unes Connect                          | Analyst Estimates   | Google 新聞      | Apple         | Yahoo!     | Google Maps  | YouTube | Wikipedia | News (150 | )4) ▼ | Popular 🔻 |                |                 |           |
| aries - info@ccloat.com - 12345078<br>acing Games Racing Games<br>submit                                                                                                    |                |                                       |                     |                |               |            |              |         |           |           |       | CCL<br>小精 | Softwa<br>靈軟件影 | are Co.<br>計有限: | Ltd<br>公司 |
| Power By<br>CL: Software Co. Limited         ards = info@cclsoft.com = 12345578         arding Games                                                                                                    |                |                                       | To Party To         | 127450         |               |            |              |         |           |           |       |           |                |                 |           |
| arias - info@cclsot.com - 12345678<br>ariag Games Racing Games<br>submit                                                                                                    | 的情况。           |                                       |                     | elseds y       | 如日告           | 化高价学       | 修修着的变化       |         |           |           |       |           |                |                 |           |
| Power By<br>CCL Software Co. Limited         arles - info@cclsoft.com - 12345078         noing Games       Racing Games         submit                                                                                                    |                |                                       | 44                  | +K             |               | <b>第二条</b> | 加加中国等的       | 的信奉     |           |           |       |           |                |                 |           |
| Power By<br>CCC Software Co. Limited         arises info@cclsoft.com 12345078         acing Games         Racing Games                                                                                                    |                |                                       | MAA                 | Ŵ              | $\mathcal{M}$ | 12 A -     |              |         |           |           |       |           |                |                 |           |
| Arles - info@cclsoft.com - 12345678 acing Games Racing Games submit                                                                                                    |                | TRANKS                                | Mark Alexand        | a harris       |               | Pow        | er By        |         |           |           |       |           |                |                 |           |
| arles info@cclsoft.com 12345678 acing Games acing Games submit                                                                                                    | 127311         | 1. 12 A.                              | 2002220             | Charles /      | and the       | CCL        | Software Co. | Limited |           |           |       |           |                |                 |           |
| arles info@cclsoft.com 12345678 acing Games submit                                                                                                    | <b>宗任关终于</b> 位 | · · · · · · · · · · · · · · · · · · · | 的大学的关键学校            |                |               | \$0.39     |              |         |           |           |       |           |                |                 |           |
| acing Games submit                                                                                                    | charles inf    | fo@cclsoft.co                         | om 12345678         |                |               |            |              |         |           |           |       |           |                |                 |           |
| acing Games Racing Games                                                                                                    |                |                                       |                     |                |               |            |              |         |           |           |       |           |                |                 |           |
|                                                                                                    | Racing Gan     | nes                                   | Racing Games        |                |               |            |              |         |           |           |       |           |                |                 |           |
|                                                                                                    |                |                                       |                     |                |               |            |              |         |           |           |       |           |                |                 |           |
|                                                                                                    |                |                                       | submit              |                |               |            |              |         |           |           |       |           |                |                 |           |
|                                                                                                    |                |                                       | submit              |                |               |            |              |         |           |           |       |           |                |                 |           |
|                                                                                                    |                |                                       | submit              |                |               |            |              |         |           |           |       |           |                |                 |           |
|                                                                                                    |                |                                       | submit              |                |               |            |              |         |           |           |       |           |                |                 |           |
|                                                                                                    |                |                                       | submit              |                |               |            |              |         |           |           |       |           |                |                 |           |
|                                                                                                    |                |                                       | submit              |                |               |            |              |         |           |           |       |           |                |                 |           |
|                                                                                                    |                |                                       | submit              |                |               |            |              |         |           |           |       |           |                |                 |           |
|                                                                                                    |                |                                       | submit              |                |               |            |              |         |           |           |       |           |                |                 |           |
|                                                                                                    |                |                                       | submit              |                |               |            |              |         |           |           |       |           |                |                 |           |
|                                                                                                    |                |                                       | submit              |                |               |            |              |         |           |           |       |           |                |                 |           |
|                                                                                                    |                |                                       | submit              |                |               |            |              |         |           |           |       |           |                |                 |           |
|                                                                                                    |                |                                       | submit              |                |               |            |              |         |           |           |       |           |                |                 |           |
|                                                                                                    |                |                                       | submit              |                |               |            |              |         |           |           |       |           |                |                 |           |

Fig.10 – Edit Series Page

The name of the series can be changed.

#### Add Item

Hurray !! You can now insert the Item.

In the main screen, all the items will be shown in the main page. (Fig.11)

e-Catalog Service User Manual

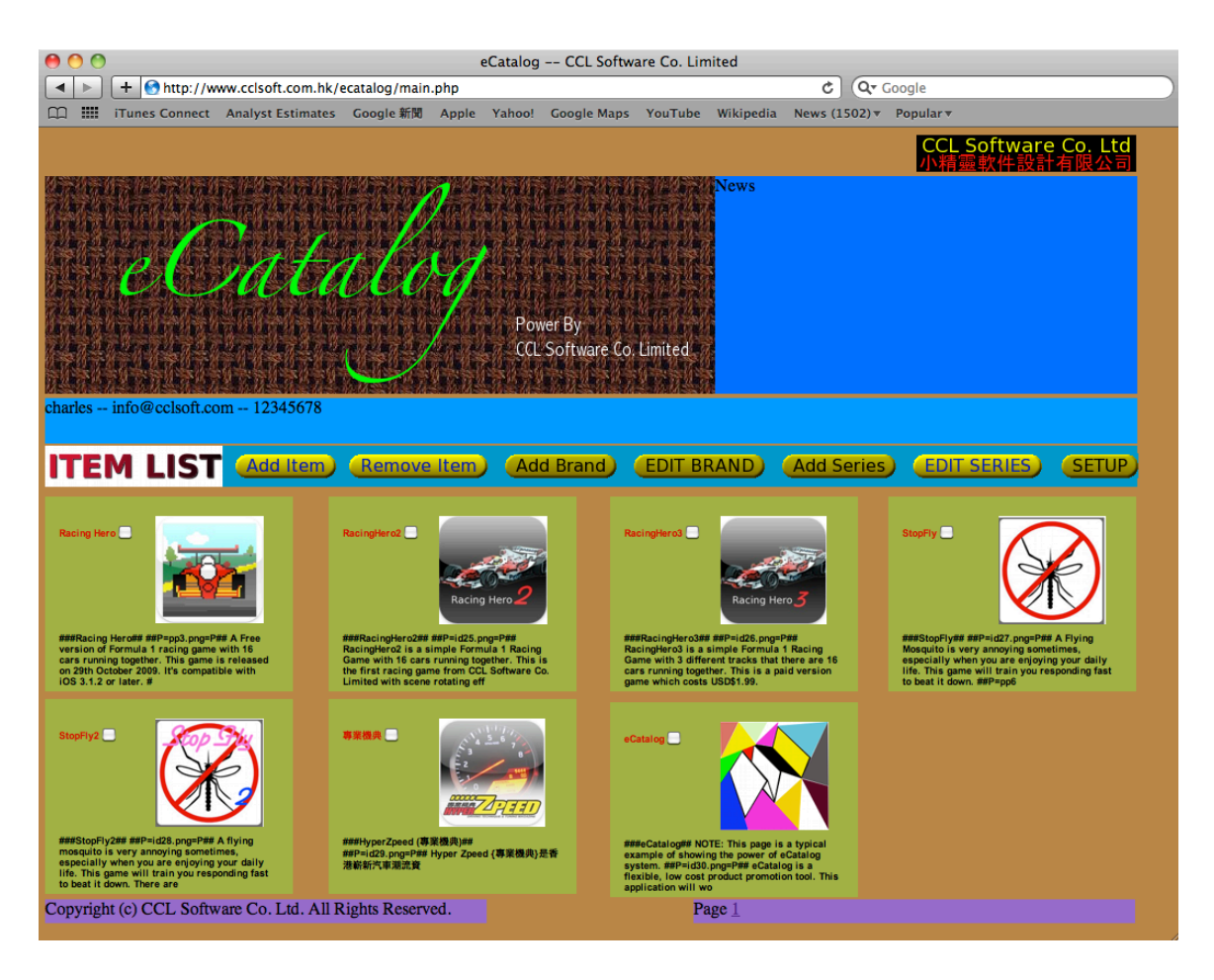

Fig.11 – Main screen with Items shown in the bottom.

The item display will include the following:

- 1. name of the item
- 2. a selection checkbox next to the name
- 3. item picture
- 4. short description of the item

By clicking the [Add Item] button, you can enter the Add Item page. (Fig.12) You need to select the Brand from the Brand list, that the item will be belong to. After selecting the brand, you can enter the details of the item through the Add item details page. (fig.13)

| 0 0                     | eCatalog CCL Software Co. Limited                                                            |
|-------------------------|----------------------------------------------------------------------------------------------|
| + Matte://w             | ww.cclsoft.com.hk/ecatalog/additem1.php C Qr Google                                          |
| iTunes Connect          | Analyst Estimates Google 新聞 Apple Yahoo! Google Maps YouTube Wikipedia News (1504)マ Popularマ |
|                         | CCL Software Co. Ltd<br>小標電動件取到方明八司                                                          |
| 9条约条约条件9条约条约            |                                                                                              |
| 合於非正常的                  | SEALER STREET AND A STREET A                                                                 |
| COLOR CA                | BRAND FIRST                                                                                  |
| E C                     | <u>ZOROZROJ</u> RUMU MUM                                                                     |
| 沿行在四合约                  | Power By                                                                                     |
| 结合的结合                   | CCL Software Co. Limited                                                                     |
| charlesinfo@cclsoft.cc  | nm 1224572                                                                                   |
| enaries info@celsoft.ee | лш = 12545070                                                                                |
| SELECT Game             | Series 🗘                                                                                     |
| Subm                    | it)                                                                                          |
|                         |                                                                                              |
|                         |                                                                                              |
|                         |                                                                                              |
|                         |                                                                                              |
|                         |                                                                                              |
|                         |                                                                                              |
|                         |                                                                                              |
|                         |                                                                                              |
|                         |                                                                                              |
|                         |                                                                                              |
|                         |                                                                                              |
| opyright (c) CCL Softw  | vare Co. Ltd. All Rights Reserved.                                                           |

Fig.12 – Add Item Page

| 00                                        | eC                    | Catalog CCL Softwa           | are Co. Limited   |               |                                   |   |
|-------------------------------------------|-----------------------|------------------------------|-------------------|---------------|-----------------------------------|---|
| + Attp://www.cclsoft.com.hk               | /ecatalog/additem.php |                              |                   | ୯ ସ୍          | Google                            |   |
| 🛱 🇰 iTunes Connect Analyst Estimates      | Google 新聞 Apple `     | Yahoo! Google Maps           | YouTube Wikipedia | News (1504) • | Popular <del>▼</del>              |   |
|                                           |                       |                              |                   |               | CCL Software Co. Lt<br>小精靈軟件設計有限公 | d |
| eCati                                     | alog                  | Power By<br>CCL Software Co. | News<br>Limited   |               |                                   |   |
| charles info@cclsoft.com 12345678         |                       |                              |                   |               |                                   |   |
| Product Description                       |                       |                              |                   |               |                                   |   |
| SERIES Racing Games                       |                       |                              |                   |               |                                   |   |
| Photo Choose File no file selec<br>Submit | ed                    |                              |                   |               |                                   |   |
| Copyright (c) CCL Software Co. Ltd. All   | Rights Reserved.      |                              |                   |               |                                   |   |

Fig.13 – Add Item details page

You need to input the following:

- 1. Product Name
- 2. Product Description\*
- 3. Series
- 4. Photo of the Product

#### The Product Name will be shown in the product list of the App.

| 📲 SMC-Voda 🗢 12:36 AM 🛛 🔍 🛶         | 📶 SMC-Voda 🗢 12:36 AM 🛛 🔍 📟         |
|-------------------------------------|-------------------------------------|
| Product Game Series                 | Game Series Action Games            |
| Action Games                        | StopFly                             |
| Racing Games                        | StopFly                             |
|                                     |                                     |
|                                     |                                     |
|                                     |                                     |
| 6110                                | 611                                 |
|                                     |                                     |
|                                     |                                     |
|                                     |                                     |
|                                     |                                     |
| Product About CCLSoft Contact Setup | Product About CCLSoft Contact Setup |

The Production Description will be the details after selecting the Item in the Item list of your App.

 $\ast\ast$  NOTE: The formatting of the description page will be described in the Formatting section.

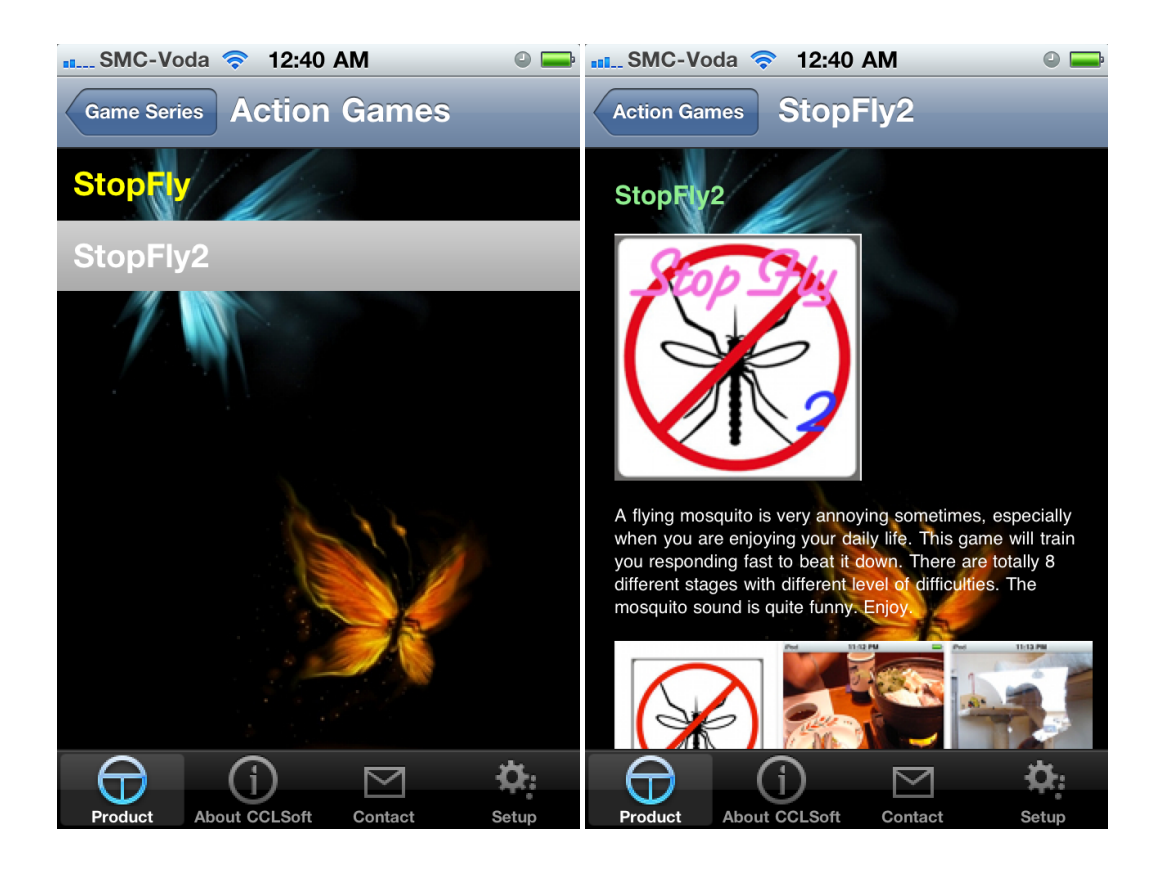

### Delete Item

You can easily delete the item by clicking the selection checkbox and then click the [Remove Item] button in the function bar. (Fig.14)

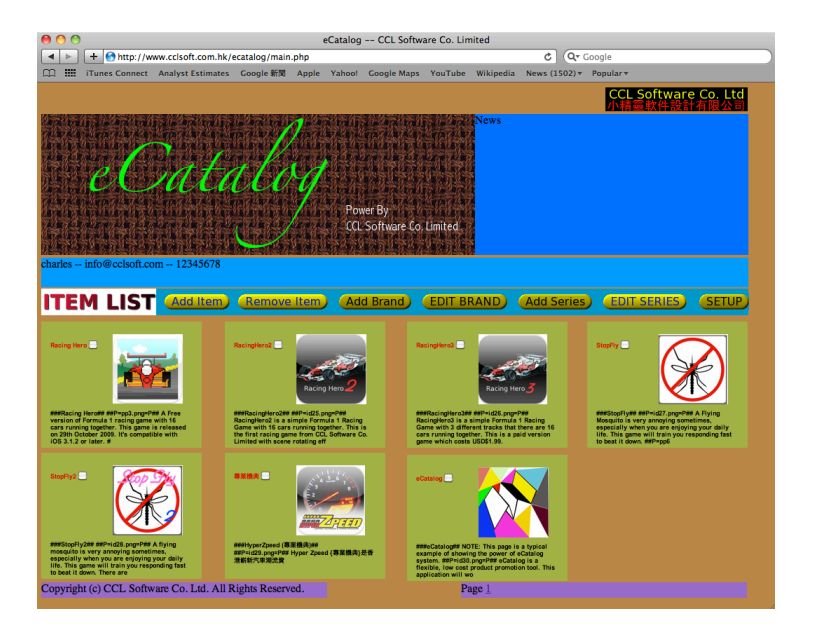

Fig.14 – Click [Delete Item] button to remove the selected items

Copyright © CCL Software Co. Limited. All Rights Reserved.

### Edit Item

If you want to edit the content of the Item, you can simply click the Item picture from the main page. The Item Edit page will be shown. (Fig.15)

| 00                     |                                                                                             |                                                       | eCata                            | og CCL Softv                           | vare Co. Lim | nited     |               |                            |               |
|------------------------|---------------------------------------------------------------------------------------------|-------------------------------------------------------|----------------------------------|----------------------------------------|--------------|-----------|---------------|----------------------------|---------------|
| + (                    | http://www.cclsoft.com.                                                                     | hk/ecatalog/editit                                    | tem.php?id=24                    | •                                      |              |           | ৫ িশ          | Google                     |               |
| 🕮 🎹 iTunes             | Connect Analyst Estima                                                                      | tes Google 新聞                                         | Apple Yaho                       | o! Google Maps                         | YouTube      | Wikipedia | News (1504) • | Popular <b>v</b>           |               |
|                        |                                                                                             |                                                       |                                  |                                        |              |           |               | CCL Software C<br>小精靈軟件設計有 | o. Ltd<br>限公司 |
| 11 <b>8</b>            | Cat                                                                                         | ali                                                   | y<br>Y                           | <sup>2</sup> ower By<br>CL Software Co | Limited      | News      |               |                            |               |
| charles info@          | cclsoft.com 1234567                                                                         | 3                                                     |                                  |                                        |              |           |               |                            |               |
| Product Name           | Racing Hero                                                                                 |                                                       |                                  |                                        |              |           |               |                            |               |
|                        | ###Racing Hero##                                                                            |                                                       |                                  |                                        |              |           |               |                            |               |
|                        | ##P=pp3.png=P##                                                                             |                                                       |                                  |                                        |              |           |               |                            |               |
| Product<br>Description | A Free version of Formula 1<br>together. This game is relea<br>compatible with iOS 3.1.2 of | racing game with 1<br>used on 29th Octobe<br>r later. | L6 cars running<br>er 2009. It's |                                        |              |           |               |                            |               |
|                        | ##P=pp7.png=P##                                                                             |                                                       |                                  |                                        |              |           |               |                            |               |
| Photo                  | Choose File no file select                                                                  | ed                                                    |                                  | <i>//</i>                              |              |           |               |                            |               |
|                        | Submit                                                                                      |                                                       |                                  |                                        |              |           |               |                            |               |
| AVAILABLE<br>PICTURES  | SHOW                                                                                        |                                                       |                                  |                                        |              |           |               |                            |               |
|                        |                                                                                             |                                                       |                                  |                                        |              |           |               |                            |               |
|                        |                                                                                             |                                                       |                                  |                                        |              |           |               |                            |               |
|                        |                                                                                             |                                                       |                                  |                                        |              |           |               |                            |               |
|                        |                                                                                             |                                                       |                                  |                                        |              |           |               |                            |               |
| -                      |                                                                                             | 11 D 1 1 0 D                                          |                                  |                                        |              |           |               |                            |               |

Fig.15 – Item Edit page

You can modify the following:

- 1. Product Name
- 2. Product Description
- 3. Photo

#### Formatting

The Product Description is a special section that needs to be highly presentable. It is based on the WebView display to show the content. So, a special syntax will be used for inserting pictures and display effects. For inserting pictures, you can click the [SHOW] next to the AVAILABLE PICTURES. A list of pictures will be shown in the page that you can insert those pictures into the description. (Fig.16)

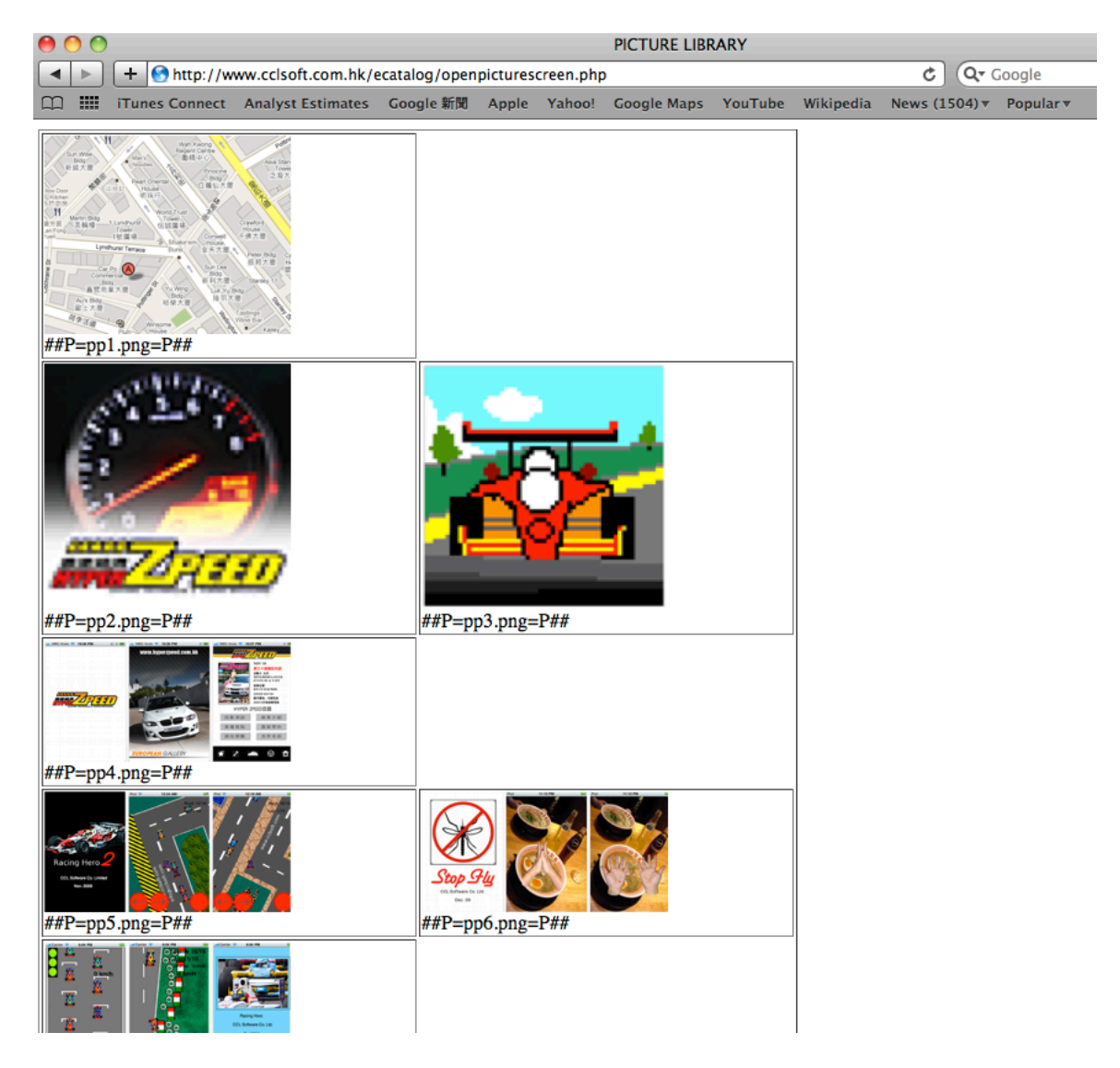

Fig.16 --- Picture Library

For each picture, there will have a code under this. (e.g. ##P=pp6.png=P##) You can copy this code and insert into the description textbox. Then the picture will be inserted.

\*\*NOTE: If you want to insert more pictures into the picture library, you may try the following:

1. Main Page --> select [SETUP] button

2. Select the [ADD] link next to the ADD PROFILE PICTURES at the bottom area of the PROFILE setup page. (Fig.17)

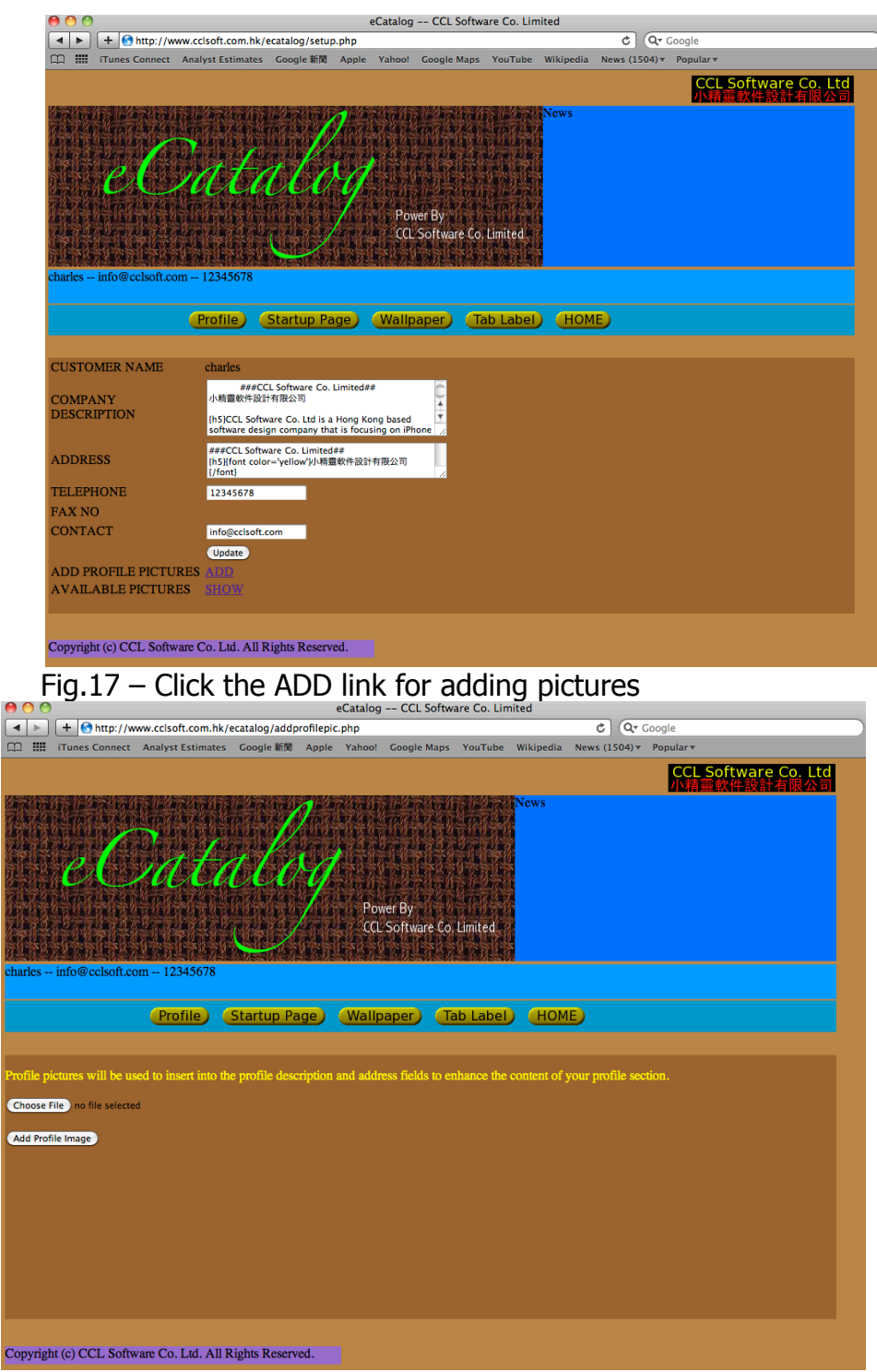

Fig.18 – Add Picture Page

After successfully added the picture, it will be appended to the picture library for future use.

#### HTML-like syntax

It will be good if you have some basic knowledge of HTML formatting. The ecatalog has a similar thing but the "<" and ">" signs will be changed to "{" and "}". That means in the description textbox, you can format the text based on the following tags:

{h1} {a href=...}{/a} {font ...}{/font}

Below is an example of CCL's address description:

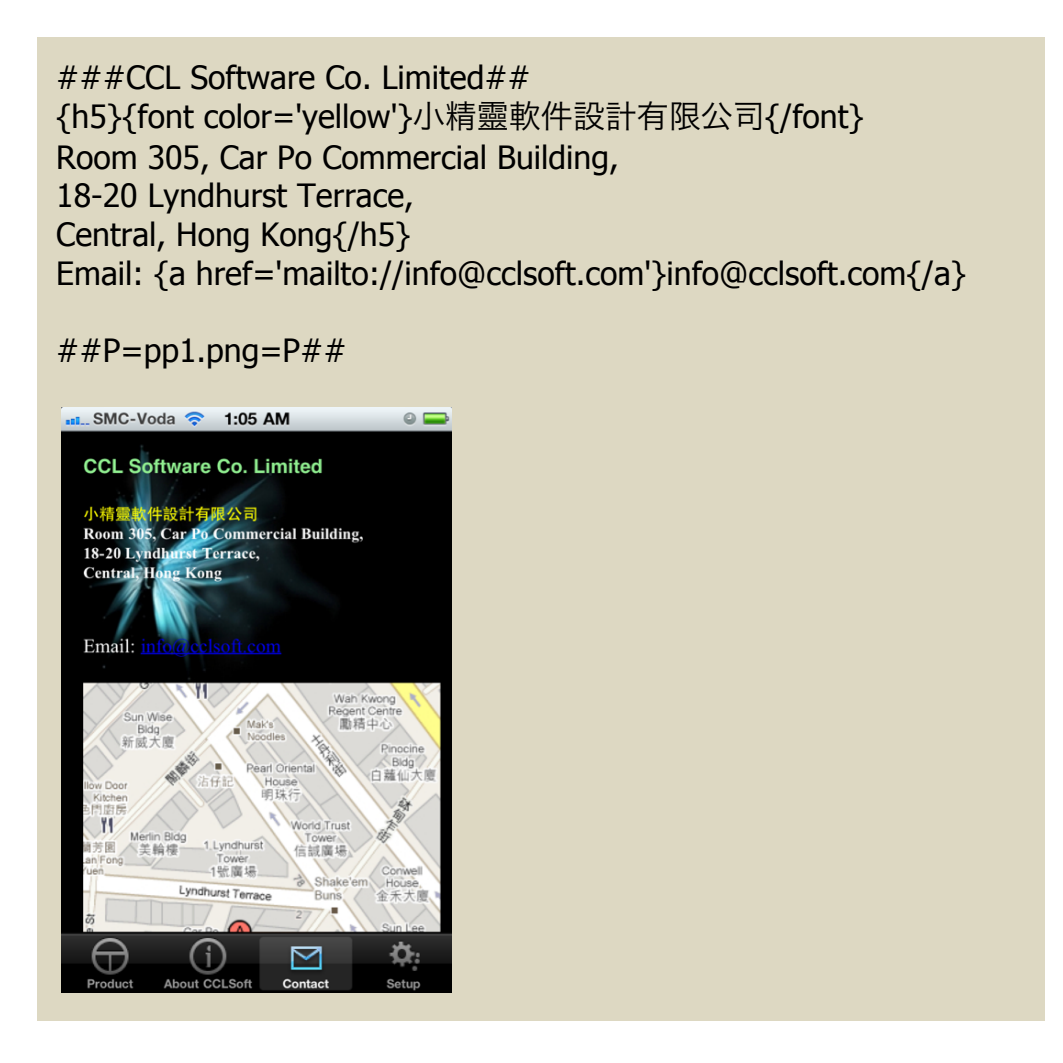

For more details, please reference some HTML textbooks.

### App Setup

The following items can be adjusted by selecting the [SETUP] button in the main page. (Fig.19)

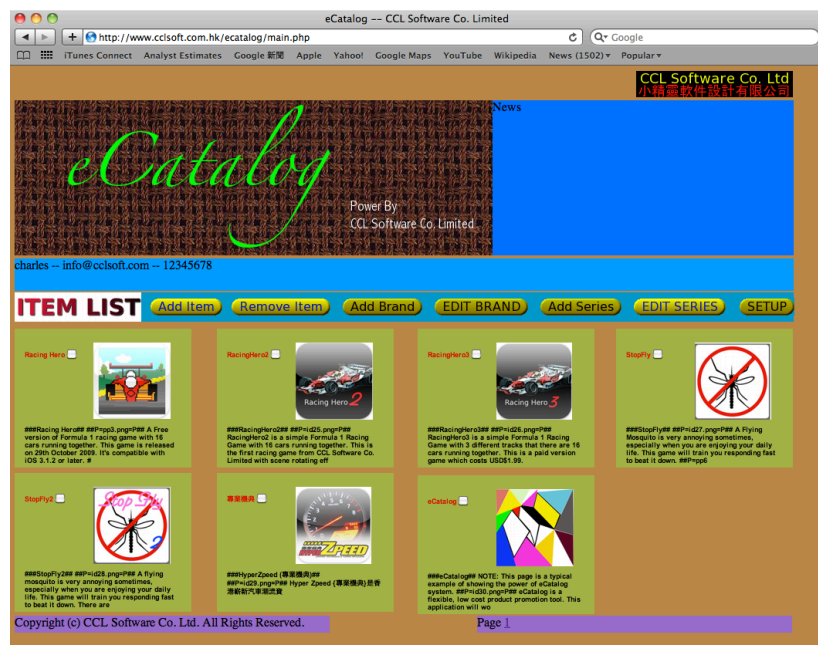

Fig.19 --- Select the SETUP button in the main page

| 😝 🔿 🔶 eCatalog CCL Software Co. Limited                  |                                                                                                    |                          |                  |            |           |                     |                               |           |
|----------------------------------------------------------|----------------------------------------------------------------------------------------------------|--------------------------|------------------|------------|-----------|---------------------|-------------------------------|-----------|
| + http://www.com/                                        | :lsoft.com.hk/ecatalog                                                                                | /setup.php               |                  |            |           | ۍ ( <del>م.</del> ۵ | ioogle                        |           |
| 📖 🇰 iTunes Connect Ana                                   | lyst Estimates Googl                                                                                  | a新聞 Apple Ya             | ihoo! Google Map | s YouTube  | Wikipedia | News (1504) +       | Popular <del>v</del>          |           |
|                                                          |                                                                                                    |                          |                  |            |           |                     | CCL Software Co.<br>小精靈軟件設計有限 | Ltd<br>公司 |
| And the same tales                                       |                                                                                                    | A                        |                  |            | News      |                     |                               |           |
| the bran of a D                                          | and free a                                                                                            | V.                       |                  |            |           |                     |                               |           |
|                                                          | atai                                                                                                  | 04                       |                  |            |           |                     |                               |           |
| A BEALLE                                                 |                                                                                                    |                          | Power By         |            |           |                     |                               |           |
| THE DEPARTMENT                                           |                                                                                                    |                          | CCL Software C   | or Limited |           |                     |                               |           |
| charles info@cclsoft.com                                 | 12345678                                                                                              |                          |                  |            |           |                     |                               |           |
|                                                          | Profile) (Startu                                                                                      | ıp Page) 🛛 🕅             | Vallpaper)       | Tab Label  | ) (НОМ    | Ð                   |                               |           |
|                                                          |                                                                                                    |                          |                  |            |           |                     |                               |           |
| CUSTOMER NAME                                            | charles                                                                                               |                          |                  |            |           |                     |                               |           |
| COMPANY                                                  | ###CLL Software Co. Limited##                                                                         |                          |                  |            |           |                     |                               |           |
| DESCRIPTION                                              | (h5)CCL Software Co. Ltd is a Hong Kong based *<br>software design company that is focusing on iPhone |                          |                  |            |           |                     |                               |           |
| ADDRESS                                                  | ###CCL Software Co.<br>{h5}{font color='yellov<br>{/font}                                             | .imited##<br>/}小精靈軟件設計有限 | 公司               |            |           |                     |                               |           |
| TELEPHONE                                                | 12345678                                                                                              |                          |                  |            |           |                     |                               |           |
| FAX NO                                                   |                                                                                                    |                          |                  |            |           |                     |                               |           |
| CONTACT                                                  | info@cclsoft.com                                                                                      |                          |                  |            |           |                     |                               |           |
|                                                          | Update                                                                                                |                          |                  |            |           |                     |                               |           |
| ADD PROFILE PICTURES                                     | ADD                                                                                                   |                          |                  |            |           |                     |                               |           |
| AVAILABLE PICTURES                                       | SHOW                                                                                                  |                          |                  |            |           |                     |                               |           |
|                                                          |                                                                                                    |                          |                  |            |           |                     |                               |           |
| Copyright (c) CCL Software Co. Ltd. All Rights Reserved. |                                                                                                    |                          |                  |            |           |                     |                               |           |

Fig.20 --- SETUP page

Inside the setup page, there are 5 buttons

- 1. Profile --- To setup the basic information of the customer including the company description\*, Address information\*, Telephone, contact (email).
- 2. Startup Page --- Change Startup Screen when open the App.
- 3. Wallpaper --- Change Wallpaper of the App.
- 4. Tab Label --- Change the bottom tab bar labels including
  - a. Product
  - b. Company Info
  - c. Contact
- NOTE: The company description and Address information will follow the HTML-like syntax control.

### **Questions?**

Any questions, you are welcome to send email to <u>info@cclsoft.com</u>

| Ver1.0 Basic e-Catalog Operation manual |        |                                  |
|-----------------------------------------|--------|----------------------------------|
|                                         | Ver1.0 | Basic e-Catalog Operation manual |